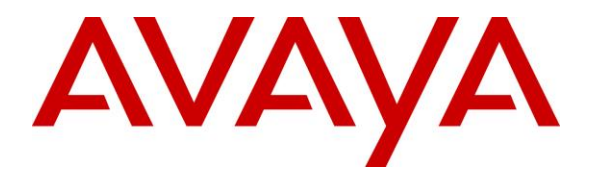

Avaya Solution & Interoperability Test Lab

### Application Notes for Phybridge UniPhyer with Avaya Communication Server 1000E 7.6 – Issue 1.0

#### Abstract

These Application Notes describe the configuration steps required for Phybridge UniPhyer to interoperate with Avaya Communication Server 1000E 7.6. In the compliance testing, the Phybridge UniPhyer leveraged the existing single-pair telephony wiring to provide dedicated Ethernet voice path and Power over Ethernet (PoE) to Avaya UNIStim and SIP IP telephones registered to Avaya Communication Server 1000E (Avaya CS 1000E).

Information in these Application Notes has been obtained through DevConnect compliance testing and additional technical discussions. Testing was conducted via the DevConnect Program at the Avaya Solution and Interoperability Test Lab.

### 1. Introduction

These Application Notes describe a compliance-tested configuration consisting of Phybridge UniPhyer, Phybridge PhyAdapters, Avaya Communication Server 1000E (Avaya CS 1000E) and Avaya IP telephones (UNIStim and SIP).

The Phybridge UniPhyer is a LAN appliance that leverages the existing single-pair telephony wiring to provide dedicated Ethernet and Power over Ethernet to Avaya IP telephones.

# 2. General Test Approach and Test Results

The compliance testing focused on the interoperability between Phybridge UniPhyer and Avaya IP telephones to ensure that the phones work as expected. Serviceability testing was also performed.

DevConnect Compliance Testing is conducted jointly by Avaya and DevConnect members. The jointly-defined test plan focuses on exercising APIs and/or standards-based interfaces pertinent to the interoperability of the tested products and their functionalities. DevConnect Compliance Testing is not intended to substitute full product performance or feature testing performed by DevConnect members, nor is it to be construed as an endorsement by Avaya of the suitability or completeness of a DevConnect member's solution.

### 2.1. Interoperability Compliance Testing

Testing consisted of typical call scenarios involving Avaya endpoints connected to UniPhyer. External call scenarios were also tested with a simulated PSTN connection. All tests were performed manually and the focus was on verifying interoperability compliance.

Feature testing included, registration, audio codec, basic calls, hold/reconnect, conference, transfer, display, DTMF, and message waiting indicator (MWI) scenarios.

The serviceability testing focused on verifying the ability of Phybridge UniPhyer to recover from adverse conditions, such as disconnecting and reconnecting the Ethernet cables to the Phybridge UniPhyer and to the Avaya IP telephones. Reboots and power cycling of Phybridge UniPhyer were also tested.

### 2.2. Test Results

All applicable test cases were executed and passed with the following observation:

The Avaya B179 Conference Phone (B179) and Avaya 2007 IP Deskphone (2007) were powered with their local power supplies and connected to their PhyAdapters with an Ethernet cable as per **Reference 4** in **Section 10**. This configuration was used because the B179 and 2007 phones required more PoE power than could be supplied by UniPhyer. Other Class 3 endpoints may also require this configuration. UniPhyer Switches can power Class 1, Class 2 and some Class 3 IEEE 802.3af compliant IP devices.

#### 2.3. Support

Technical support for Phybridge UniPhyer can be obtained through the following:

- **Phone:** (888) 901-3633
- Email: <u>Support@Phybridge.com</u>

### 3. Reference Configuration

In the test configuration shown in **Figure 1**, Avaya IP telephones (UNIStim and SIP) are connected to the network via the Phybridge UniPhyer leveraging the existing CAT3 cabling that was previously used for Analog and Digital phones. For each station user, one end of the CAT3 cable is changed to connect to the Phybridge UniPhyer instead of the Analog or Digital Line circuit pack on Avaya CS 1000E. The other end of the CAT3 cable connects to a Phybridge PhyAdapter with an RJ11 connector. Each PhyAdapter is connected using a standard CAT5 Ethernet cable to an Avaya IP telephone.

The Phybridge UniPhyer provides power to the Avaya IP telephones, and is transparent to the telephones in terms of the telephones' network settings.

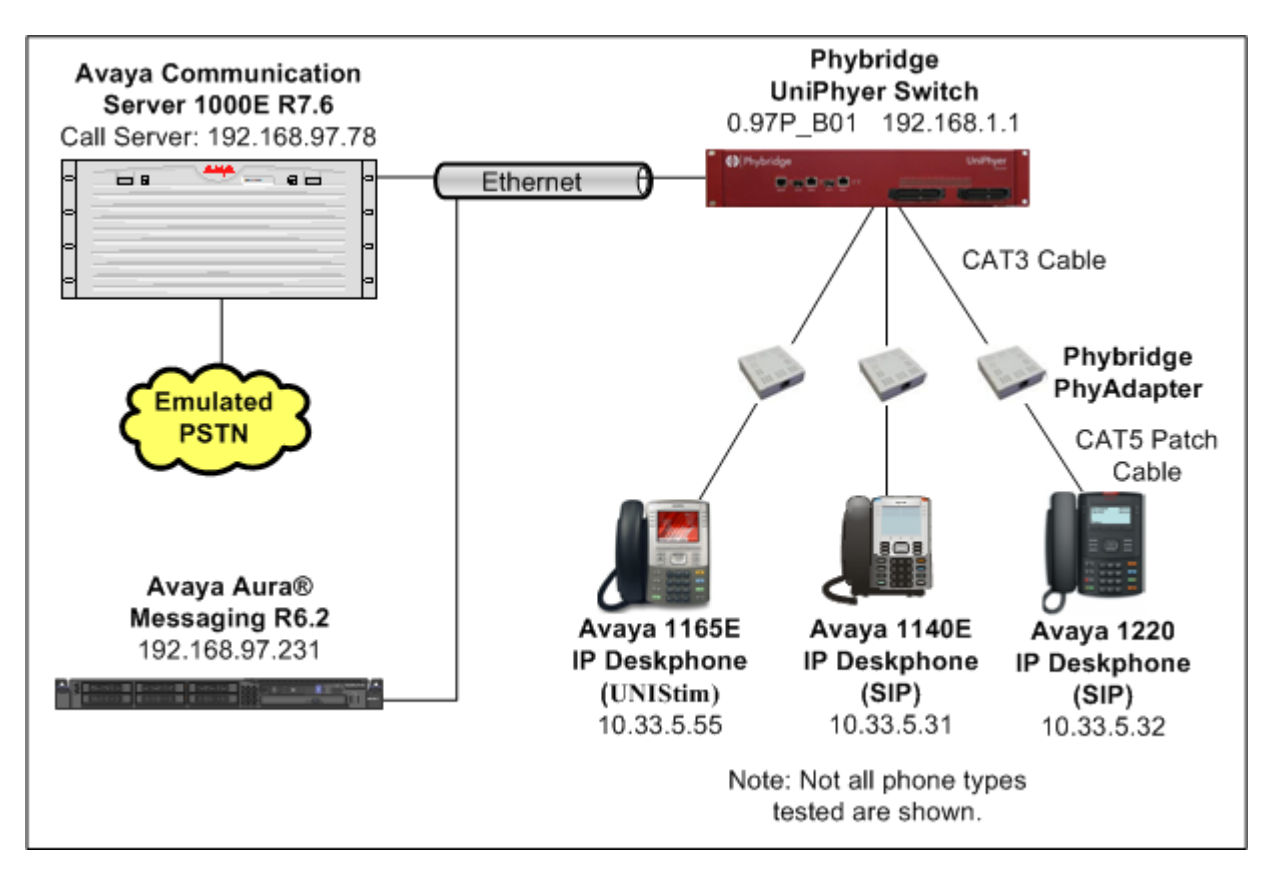

Figure 1: Phybridge UniPhyer with Avaya Communication Server 1000E

# 4. Equipment and Software Validated

The following equipment and software were used for the sample configuration provided:

| Equipment/Software                    | Release/Version                     |
|---------------------------------------|-------------------------------------|
| Avaya Communication Server 1000E      | Call Server (CPPM): 7.65 P +        |
| CPPM co-resident server               | Signaling Server (CPPM): 7.65.16.00 |
| Avaya Aura® System Manager running on | 6.3.0 - FP2                         |
| S8800 Server                          | Build No 6.3.0.8.5682-6.3.8.1627    |
| Avaya 2007 IP Deskphone (UNIStim)     | 5.5.1 (0621C8T)                     |
| Avaya 1165E IP Deskphone (UNIStim)    | 5.5.1 (0626C8T)                     |
| Avaya 1140E IP Deskphone (SIP)        | 4.4 (SIP1140e04.04.10.00)           |
| Avaya 1210 IP Deskphone (UNIStim)     | 5.5.1 (062AC8T)                     |
| Avaya 1220 IP Deskphone (SIP)         | 4.4 (SIP12x004.04.10.00)            |
| Avaya B179 Conference Phone (SIP)     | 2.3.8                               |
| Phybridge PhyAdapter                  | LB-PA111                            |
| Phybridge UniPhyer Switch LB-UA2324   | 0.97P_B01                           |

# 5. IP Phone Configuration on Avaya Communication Server 1000E

No special configuration is required for Avaya UNIStim and SIP IP phones to interoperate with the UniPhyer switch. It is assumed that Avaya CS 1000E has already been installed and is functioning. For more information refer to documents listed in **Section 10**.

In a typical installation of Phybridge UniPhyer, analog and digital telephones using existing CAT3 cabling would be replaced with new IP telephones as described in **Section 3**. This section shows an example of configuring a new Avaya UNIStim IP telephone.

### 5.1. Log in to Avaya Communication Server 1000E Element Manager

Access the browser-based GUI of System Manager, using the **URL http://<FQDN >/SMGR**, where <FQDN> is the fully qualified domain name of System Manager. Log in to System Manager with the appropriate credentials (not shown).

On the System Manager home screen under the **Elements** column select **Communication Server 1000**.

| VAYA                                                                                                    | Avaya                                                   | Aura® System Manager 6.3                                                                                                    | Last Logged on at March 12, 2014 4:34<br>Help   About   Change Password   Lc<br>ad                                                                                                    |
|----------------------------------------------------------------------------------------------------|---------------------------------------------------------|----------------------------------------------------------------------------------------------------|----------------------------------------------------------------------------------------------------|
| Users                                                                                                    |                                                         | Elements                                                                                                    | Services                                                                                                    |
| Administrators<br>Manage Administrativ<br>Directory Synchronize<br>Synchronize users w<br>enterprise directory<br>Groups & Roles<br>Manage groups, roles<br>assign roles to users<br>User Management<br>Manage users, share<br>resources and provis | e Users<br>ation<br>th the<br>and<br>d user<br>on users | Communication Manager<br>Manage Communication Manager<br>5.2 and higher elements<br>Communication Server 1000<br>Manage Communication Server<br>1000 elements<br>Conferencing<br>Manage Conferencing Multimedia<br>Server objects<br>IP Office<br>Manage IP Office elements<br>Meeting Exchange<br>Manage IP Office elements<br>Manage Meeting Exchange and<br>Avaya Aura Conferencing 6.0<br>elements<br>Manage Avaya Aura Messaging | Backup and Restore<br>Backup and restore System<br>Manager database<br>Bulk Import and Export<br>of Users, User Global Settings,<br>Roles, Elements and others<br>Configurations<br>Manage system wide<br>configurations<br>Events<br>Manage alarms, view and<br>harvest logs<br>Geographic Redundancy<br>Manage Geographic Redundancy<br>Inventory |

The **Elements** screen is then displayed. Click on the element Name of the Avaya CS 1000E **Element Manager (EM)** as in the figure below.

| AVAYA                                                                                                    | Avaya Aura®Syst                                                                                                    | em Manage                                                                                 | - 6.3                           | Не                                | lp   Logout         |
|----------------------------------------------------------------------------------------------------|----------------------------------------------------------------------------------------------------|-------------------------------------------------------------------------------------------|---------------------------------|-----------------------------------|---------------------|
| <ul> <li>Network</li> <li>Elements</li> <li>CS 1000 Services</li> <li>Corporate Directory</li> <li>IPSec</li> <li>Numbering Groups</li> <li>Patches</li> <li>SNMP Profiles</li> <li>Secure FTP Token</li> <li>Software Deployment</li> <li>User Services</li> </ul> | Host Name: devsmgr.bwwdev.com Us<br>Elements<br>New elements are registered into the se<br>service. You can optionally filter the list b<br>Add Edit Delete | er Name: admin<br>curity framework, or may b<br>y entering a search term.<br>Search Reset | e added as simple hyperlinks. C | lick an element name to launch it | s management        |
| Administrative Users                                                                                                    | Element Name                                                                                                    | Element Type +                                                                            | Release                         | Address                           | Description 📥       |
| SAML Configuration                                                                                                    | 1 🗖 devsmqr.bvwdev.com (primary)                                                                                                    | Base OS                                                                                   | 7.6                             | 192.168.97.196                    | Base OS<br>element  |
| Password<br>— Security                                                                                                    | 2 🗖 EM on sipl75                                                                                                    | CS1000                                                                                    | 7.6                             | 192.168.97.78                     | New<br>element.     |
| Roles<br>Policies                                                                                                    | 3 C cppm3.bvwdev.com (member)                                                                                                    | Linux Base                                                                                | 7.6                             | 192.168.97.150                    | Base OS<br>element. |
| Active Sessions                                                                                                    | 4 🔲 sipl75.bwdev.com (member)                                                                                                    | Linux Base                                                                                | 7.6                             | 192.168.97.136                    | Base OS<br>element. |
|                                                                                                    | 5 🗖 192.168.97.79                                                                                                    | Media Gateway<br>Controller                                                               | 7.6                             | 192.168.97.79                     | New<br>element.     |

#### 5.2. Confirm Node and IP Address

These Application Notes assume that the basic configuration has already been administered and a Node has already been created. This section describes the steps to obtain the Node ID of the Avaya CS 1000E IP network to be used with this sample configuration. For further information on Avaya Communications Server 1000E, please consult references in **Section 10**.

From the Element Manager page, Select System  $\rightarrow$  IP Network  $\rightarrow$ Nodes: Servers, Media Cards and then click on the appropriate Node ID. In this sample configuration Node 511 was used.

| avaya                                                                                                    | CS1000 E                           | Element Ma                                       | nager                                                           |                   |                                                    |                          | Н                                      |
|----------------------------------------------------------------------------------------------------|------------------------------------|--------------------------------------------------|-----------------------------------------------------------------|-------------------|----------------------------------------------------|--------------------------|----------------------------------------|
| - UCM Network Services<br>- Home<br>- Links                                                                                 | Managing:<br>System<br>IP Telephon | Username: a<br>n » IP Network » IP Te<br>y Nodes | <b>admin</b><br>Iephony Nodes                                   |                   |                                                    |                          |                                        |
| – Virtual Terminals<br><b>- System</b><br>+ Alarms<br>– Maintenance                                                         | Click the Node IE                  | ort                                              | properties.<br>Delete                                           |                   |                                                    |                          | <u>Print</u>   <u>Refresh</u>          |
| Core Equipment     - Peripheral Equipment     IP Network     - <u>Nodes: Servers, Media Cards</u> - Maintenance and Reports | Node ID ▲ 511 512                  | Components<br>1<br>1                             | Enabled Applications<br>LTPS, Gateway (SIPGw)<br>SIP Line, LTPS | ELAN IP<br>-<br>- | Node/TLAN IPv4<br>192.168.97.149<br>192.168.97.187 | Node/TLAN IPv6<br>-<br>- | Status<br>Synchronized<br>Synchronized |
| – Media Gateways<br>– Zones                                                                                                 | Show: 🔽 Node                       | s 🥅 Compon                                       | ent servers and cards                                           | IPv6 address      |                                                    |                          |                                        |

Click on the Node number link. The **Node Details** screen is then displayed with additional details as shown below. Make a note of the **Node IPv4 address** below as it will be used in other sections of this document. In this sample configuration it is **192.168.97.149**.

| Node Details (ID: 511 - L                        | TPS, Gateway ( SIPG       | Gw ))                                      |                             |      |        |
|--------------------------------------------------|---------------------------|--------------------------------------------|-----------------------------|------|--------|
| Node ID: 511<br>Call server IP address: 192.1    | * (0-9999)<br>168.97.78 * | TLAN address type:                         | IPv4 only     IPv4 and IPv6 |      | -      |
| Embedded LAN (ELAN)<br>Gateway IP address: 192.1 | 168.97.65 *               | Telephony LAN (TLAN)<br>Node IPv4 address: | 192.168.97.149              |      |        |
| Subnet mask: 255.2                               | 255.255.192 *             | Subnet mask:                               | 255.255.255.192 *           |      |        |
|                                                  |                           | Node IPv6 address:                         |                             |      |        |
| * Required Value.                                |                           |                                            |                             | Save | Cancel |

#### 5.3. IP Sets Configuration

To create an IP Set on Avaya CS 1000E, use an SSH terminal emulator to connect to Avaya CS 1000E and log in with the appropriate credentials. Overlay 11 is used to enter the new set configuration. Enter **ld 11** to enter overlay 11 and then enter the appropriate data as shown in red below. In this sample configuration defaults were used for the remaining prompts.

| REO: new $\leftarrow$ Enter new to add a new phone                       |
|--------------------------------------------------------------------------|
| TYPE: 1210                                                               |
| TN 096 0 01 26 ← Enter an available TN                                   |
| DES 1210                                                                 |
| CUST 0                                                                   |
| NUID                                                                     |
| NHTN                                                                     |
| ZONE 1                                                                   |
| MRT                                                                      |
| ERL                                                                      |
| ECL                                                                      |
| FDN                                                                      |
| TGAR                                                                     |
| LDN                                                                      |
| NCOS                                                                     |
| RNPG                                                                     |
| SSU                                                                      |
| SCPW                                                                     |
| SGRP                                                                     |
| SFLT                                                                     |
| CAC_MFC                                                                  |
| CLS                                                                      |
| HUNT                                                                     |
| SCI                                                                      |
| PLEV                                                                     |
|                                                                          |
| ASI                                                                      |
|                                                                          |
| MING                                                                     |
| NDR                                                                      |
| KEY 0 ser 54715 $\leftarrow$ Configure Key 0 to use extension (DN) 54715 |
| MARP                                                                     |
| CPND                                                                     |
| VMB                                                                      |
| KEY                                                                      |
|                                                                          |
| REQ:                                                                     |

### 6. Configure an IP Telephone

First configure the IP set to either get a valid IP address using DHCP or assign a static address. Next configure the **S1** and **S2** IP values to be the **Node IP** from **Section 5.2** In this sample configuration it is 192.168.97.149. Set the **Port** to **4100**.

Now reboot the IP set. When booting up, the phone will prompt for Node ID and TN. Enter the **Node ID** from **Section 5.2** and **TN** that was used in **Section 5.3**.

# 7. Configure Phybridge UniPhyer

This section provides the procedures for configuring UniPhyer. The procedures fall into the following areas:

- Launch web interface
- Administer Phybridge UniPhyer IP Address
- Save Running Configuration

All remaining configuration settings on UniPhyer were left as default in this sample configuration.

#### 7.1. Launch Web Interface

Access the UniPhyer web interface by using the URL "http://ip-address" in an Internet browser window, where "ip-address" is a valid IP address of the UniPhyer switch. The default IP address of the UniPhyer management port is "192.168.1.1" and the default IP address of the UniPhyer GBE ports is "192.168.100.1". In this example the web interface of the UniPhyer switch was accessed by the management port. The **Web Interface Login** screen is displayed as shown below. Log in using the appropriate credentials.

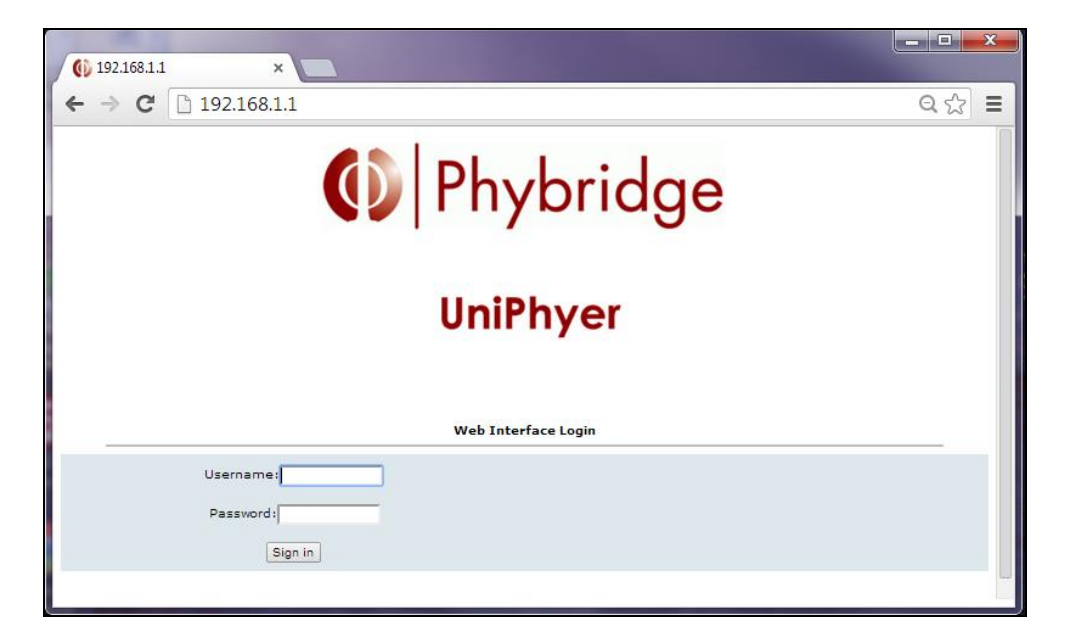

### 7.2. Administer Phybridge UniPhyer IP Address

In the subsequent screen (not shown), select **System**  $\rightarrow$  **Board IP Setup** from the left panel. In the **Board IP Setup** panel on the right, the IP Address configuration of the UniPhyer switch can be changed as needed. Click **Save** when finished. See below for a sample configuration of the UniPhyer switch.

| 🚯 Phybridge Un                | Phyer                            |                        |                       |   |  |  |  |
|-------------------------------|----------------------------------|------------------------|-----------------------|---|--|--|--|
| = System                      |                                  | Board IP Setup         |                       |   |  |  |  |
| System Info<br>Board IP Setup | Save                             |                        |                       |   |  |  |  |
| Ethernet Port Service         | GBE (In Band)                    | Autress manageme       | MGMT (Out Band)       |   |  |  |  |
| ADSL Port Service             | IP Address 192 . 168 .           | 100 . 1 IP Address     | 192 . 168 . 1 . 1     |   |  |  |  |
| CLI Setup<br>Cluster Setup    | Subnet Mask 255 . 255 .          | 255 . 0 Subnet Mask    | 255 . 255 . 255 . 0   | ) |  |  |  |
| System Inventory              | NO Limit VID 🗹                   | DHCP Client            | Disable DHCP Client 🔻 |   |  |  |  |
| System Contact Info           | Limit VID                        | DHCP Timeout           | 60                    |   |  |  |  |
| SNTP                          | Priority 0 🔻                     | DHCP Lease             | 4294967295            |   |  |  |  |
| TACACS+ Setup                 | HTTP Port MGMT S                 | peed Remote IP         | System Name           |   |  |  |  |
| IR Routes                     | 80 Auto Neg                      | otiate 192.168.1.2     | UniPhyer              |   |  |  |  |
| Management ACL                | System Inventory                 | auto a connection loss |                       |   |  |  |  |
| User Administration           | mounying the configuration may c | ause a connection loss |                       |   |  |  |  |
| Duplicator                    |                                  |                        |                       |   |  |  |  |
| Logout                        |                                  |                        |                       |   |  |  |  |
| + Briage                      |                                  |                        |                       |   |  |  |  |
| Traffic                       |                                  |                        |                       |   |  |  |  |
| ■ SNMP                        |                                  |                        |                       |   |  |  |  |
| ■ Maintenance                 |                                  |                        |                       |   |  |  |  |

### 7.3. Save Running Configuration

Next, navigate to **Maintenance**  $\rightarrow$  **Database** to save the running configuration to flash. In the **DB Config Select** field, select option **D** and click the **Write\_Running** button.

| 🚯 Phybridge                                                                                                    | UniPhyer                                                                                 |
|----------------------------------------------------------------------------------------------------|------------------------------------------------------------------------------------------|
| ≖ System                                                                                                    | Database Configuration                                                                   |
| <ul> <li>Bridge</li> <li>ADSL</li> <li>Traffic</li> <li>SNMP</li> <li>Maintenance<br/>SYS Log Server<br/>Database</li> <li>Firmware Update</li> <li>Boot Code Update</li> <li>ATM Loopbacks</li> <li>Fault Management</li> <li>Performance Monitoring</li> </ul> | DB Config Select (D)Save Running Config to Flash(System Config)   RESTART  Write_Running |

### 8. Verification Steps

This section provides the tests that can be performed to verify proper configuration of Avaya CS 1000E and UniPhyer.

### 8.1. Verify Avaya Communication Server 1000E

The status of UNIStim IP phones can be verified as follows. Use an SSH terminal emulator to connect to the IP address of the Signalling Server and log in with the appropriate credentials. Now run the command "isetShow" to verify that the UNIStim IP phones have registered to Avaya CS 1000E successfully. The phone from **Section 5** is shown below in red. Verify that the **State** of the phone is **online**.

| [admin@cppm3 ~]\$ isetSh          | how                       |           |        |         |         |          |                    |              |
|-----------------------------------|---------------------------|-----------|--------|---------|---------|----------|--------------------|--------------|
| === TPS ===                       |                           |           |        |         |         |          |                    |              |
| Set Information                   |                           |           |        |         |         |          |                    |              |
| TP Address NA                     | r Model Name              |           | Type   | RegType | State   | Un Time  | Set-TN             | Bead-TN      |
| HWID FWVsn (                      | JNIStimVsn SrcPort DstPor | t RFC2833 | PTTx   | neg1/pe | bould   | 019 1111 |                    | nogu In      |
|                                   |                           |           |        |         |         |          |                    |              |
| 10.33.5.40                        | 1110 IP Deskphone         |           | 1110   | Regular | online  | 70 17:2  | 20:50 096-00-00-21 | 096-00-00-21 |
| 18-0016ca00cfe2-6623              | C8Q 5.0 5100              | 5000      | 255    |         |         |          |                    |              |
| 10.33.5.7                         | 2004 Phase 2 IP Deskpho   | one       | 2004P2 | Regular | online  | 70 17:2  | 25:06 096-00-00-18 | 096-00-00-18 |
| 18-000ae40d9458-6602              | DCO 3.0 5100              | 5000      | 255    |         |         |          |                    |              |
| 10.33.5.48                        | IP Phone 2004 Phase 0/1   |           | 2004P1 | Regular | online  | 29 21:4  | 18:07 096-00-00-00 | 096-00-00-00 |
| 18-000ae405c8a5-6600              | B76 2.9 5100              | 5000      | 255    |         |         |          |                    |              |
| 192.168.245.36 C                  | 2004 Phase 2 IP Deskpho   | one       | 2004P2 | Branch  | online  | 0 20::   | 37:45 096-00-01-22 | 096-00-01-22 |
| 18-000ae4/4d299-6602              | DCO 3.0 5100              | 5000      | 255    |         |         | 0.00     |                    |              |
| 192.168.245.104 C                 | 2004 Phase 2 IP Deskpho   | one Food  | 2004P2 | Regular | online  | 0 20:.   | 3/:26 096-00-01-24 | 096-00-01-24 |
| 10 22 6 2                         | 1120F TP Deskehene        | 5000      | 255    | Bernlen | online  | 20 17.0  | 1.47 104-00-01-00  | 104-00-01-00 |
| 10.33.0.3<br>18-001765fdbf55-6624 | CRO 5.0 5100              | 5000      | 255    | Regular | outthe  | 29 17:0  | 1:47 104-00-01-00  | 104-00-01-00 |
| 192 168 98 148                    | 1110 TP Deskphone         | 5000      | 1110   | Regular | online  | 28 18.   | 16.34 096-00-00-19 | 096-00-00-19 |
| 18-001765fd=80f=6623              | CRO 5.0 5100              | 5000      | 255    | Regular | UNITINE | 20 10.   | 0.54 050 00 00 15  | 000 00 00 10 |
| 192 168 98 146                    | 1150F TP Deskphone        | , 2000    | 1150   | Regular | online  | 70 17.3  | 24.06 096-00-02-05 | 096-00-02-05 |
| 18-c8f406e01528-6627              | C80 5.0 5100              | 5000      | 255    | Regular | onitine | /0 1/    | 4.00 000 00 02 03  | 000 00 02 03 |
| 10.33.5.73                        | 1210 IP Deskphone         |           | 1210   | Regular | online  | 0 17:0   | 8:52 096-00-01-26  | 096-00-01-26 |
| 18-0019e1e71fd1-662a              | C8T 5.0 5100              | 5000      | 255    |         |         |          |                    |              |
| 10.33.5.55                        | 1165E IP Deskphone        |           | 1165   | Regular | busy    | 6 20:4   | 4:09 096-00-02-06  | 096-00-02-06 |
| 18-ccf954967f92-6626              | C8T 5.0 5100              | 5000      | 255    | -       | -       |          |                    |              |
| Total sots - 10                   |                           |           |        |         |         |          |                    |              |
| [admin@coom3 ~1\$                 |                           |           |        |         |         |          |                    |              |
| [adminechburg ~]\$                |                           |           |        |         |         |          |                    |              |

### 8.2. Verify Phybridge UniPhyer

From the UniPhyer web interface, select **SYSTEM**  $\rightarrow$  **ADSL Port Service** from the left panel. Verify the **Current Status** for ports that have physically connected IP Phones is **ON**, as shown below for port 1.

| Phybridge Un                                                                | iPhyer                                                                        |                                                                                     |                    |                    |                     |                |
|-----------------------------------------------------------------------------|-------------------------------------------------------------------------------|-------------------------------------------------------------------------------------|--------------------|--------------------|---------------------|----------------|
| = System                                                                    |                                                                               |                                                                                     | ADSL Port Serv     | /ice               |                     |                |
| System Info<br>Board IP Setup<br>Ethernet Port Service<br>ADSL Port Service | Admin ON The Service Profile r<br>The Spectrum Profil<br>The TCA Profile rang | Service Profile 2<br>ange from 1 to 120<br>e range from 1 to 120<br>ge from 1 to 64 | Spectrum Profile   | 2 TCA P            | rofile 2 A          | II 🗌 Modify    |
| CLI Setup<br>Cluster Setup                                                  | Select P                                                                      | ort Admin<br>Status                                                                 | Current<br>Status  | Service<br>Profile | Spectrum<br>Profile | TCA<br>Profile |
| System Inventory                                                            | ۲                                                                             | 1 ON                                                                                | ON                 | 2                  | 2                   | 2              |
| System Contact Info                                                         | •                                                                             | 2 ON                                                                                | OFF                | 2                  | 2                   | 2              |
|                                                                             |                                                                               | 3 ON                                                                                | OFF                | 2                  | 2                   | 2              |
| TACACS+ Setup                                                               |                                                                               | 4 ON                                                                                | OFF                | 2                  | 2                   | 2              |
| IP Poutos                                                                   |                                                                               | 5 ON                                                                                | OFF                | 2                  | 2                   | 2              |
| Management ACI                                                              | •                                                                             | 6 ON                                                                                | OFF                | 2                  | 2                   | 2              |
|                                                                             | 0                                                                             | 7 ON                                                                                | OFF                | 2                  | 2                   | 2              |
| Duplicator                                                                  | 0                                                                             | 8 ON                                                                                | OFF                | 2                  | 2                   | 2              |
| Logout                                                                      |                                                                               | 9 ON                                                                                | OFF                | 2                  | 2                   | 2              |
| ± Bridge                                                                    |                                                                               | 10 ON                                                                               | OFF                | 2                  | 2                   | 2              |
| ■ ADSL                                                                      |                                                                               | 11 ON                                                                               | OFF                | 2                  | 2                   | 2              |
| Traffic                                                                     |                                                                               | 12 ON                                                                               | OFF                | 2                  | 2                   | 2              |
| ATM Traffic Descriptor                                                      |                                                                               | E   SPECTRUM PROFI                                                                  | LE   TCA PROFILE ] | 2                  | 2                   |                |

### 9. Conclusion

These Application Notes describe the configuration steps required for Phybridge UniPhyer to interoperate with Avaya UNIStim and SIP IP telephones registered to Avaya Communication Server 1000E 7.6. All feature and serviceability test cases were completed and passed as per **Section 2** with observations explained in **Section 2.2**.

### 10. Additional References

This section references the product documentation relevant to these Application Notes.

Documentation for Avaya products may be found at <u>http://support.avaya.com</u>.

#### **Avaya Communication Server 1000E**

- 1) *Communication Server 1000E Overview, Avaya Communication Server 1000*, Release 7.6, Document Number NN43041-110, Issue 06.01, March 2013
- 2) Power over Ethernet Calculator, document NN48500-520 Version 7.2, March 2011

Documentation for Phybridge products may be found at <u>http://phybridge.com</u>.

#### Phybridge UniPhyer Switch

- 3) *Phybridge UniPhyer Web Configuration Tool Guide*, Part Number 8003-03, Issue 2, May 2009
- 4) *NON POE devices on a PhyAdater or PhyLink, document* 009-011 TS 017 Version 002, 27 December 2012

#### ©2014 Avaya Inc. All Rights Reserved.

Avaya and the Avaya Logo are trademarks of Avaya Inc. All trademarks identified by  $\mathbb{R}$  and  $^{TM}$  are registered trademarks or trademarks, respectively, of Avaya Inc. All other trademarks are the property of their respective owners. The information provided in these Application Notes is subject to change without notice. The configurations, technical data, and recommendations provided in these Application Notes are believed to be accurate and dependable, but are presented without express or implied warranty. Users are responsible for their application of any products specified in these Application Notes.

Please e-mail any questions or comments pertaining to these Application Notes along with the full title name and filename, located in the lower right corner, directly to the Avaya DevConnect Program at <u>devconnect@avaya.com</u>.